# 智慧校园平台(校芜优) 教师使用手册

## 二、APP 端智慧校园平台

2.1 移动端融合门户

## 2.1.1 校芜优 APP 下载

手机端访问 ehall.uwh.edu.cn 进入,或者手机浏览器、微信等扫描以下二维 码进入移动 APP 校芜优下载页。按提示下载安装。

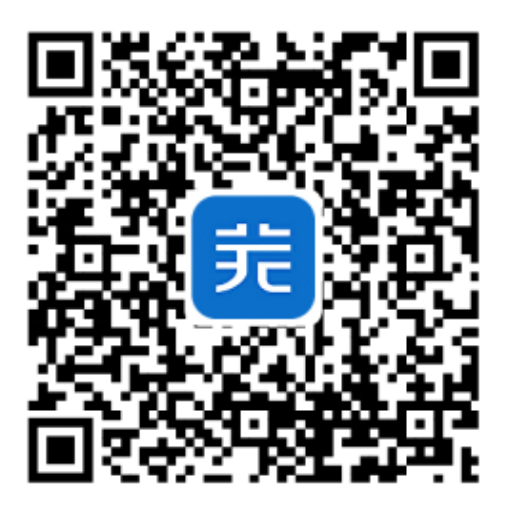

2.1.2 校芜优移动 APP 登录

(1) 打开校芜优 app, **勾选【您已阅读并同意《服务条款》和《隐私协议》】**并

用学工号进行登录, 若绑定了手机号也可用手机号登录

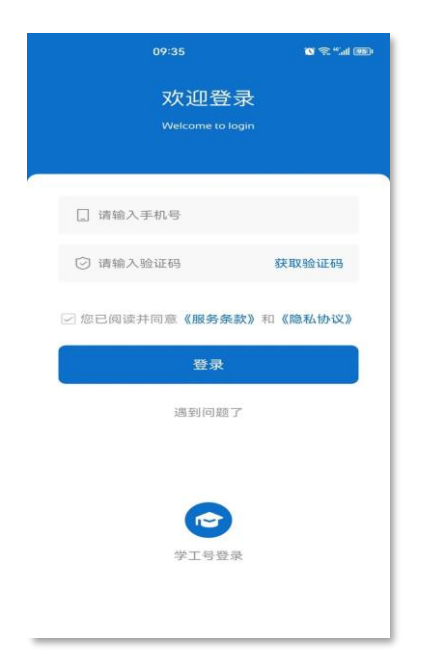

## (2) 学工号登录:

## 登录账号:学工号,密码:身份证后8位(如遇字母请大写)

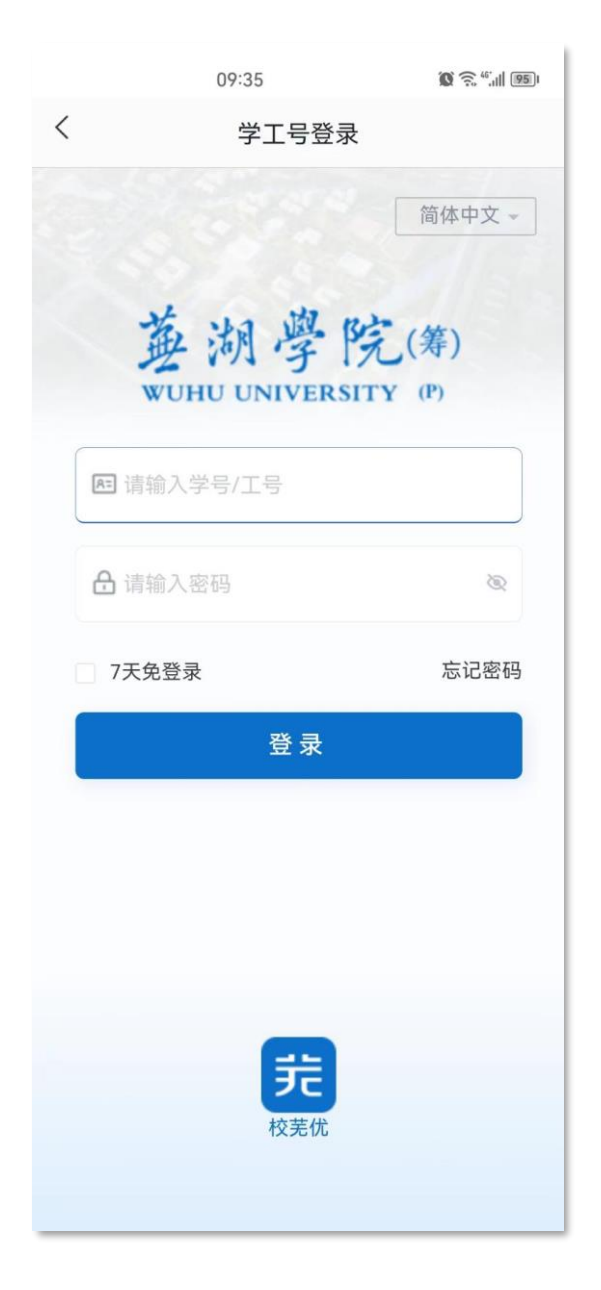

2.2 一码通系统

点击上方**一码通系统**,可以查看一码通系统相关应用

| 应用分类  |       |      | =       |
|-------|-------|------|---------|
| 我的服务  | 一码通系统 | OA系统 | 网站管理 人事 |
| 一码通系统 |       |      |         |
|       |       |      |         |
| 二维码   | 扫一扫   | 一键开门 | 消费账单    |
|       | e     |      |         |
| 开水洗浴  | 免密签约  |      |         |

2.2.1 二维码

点击二维码进入应用。用于食堂消费,人脸门禁,图书借阅身份识别。

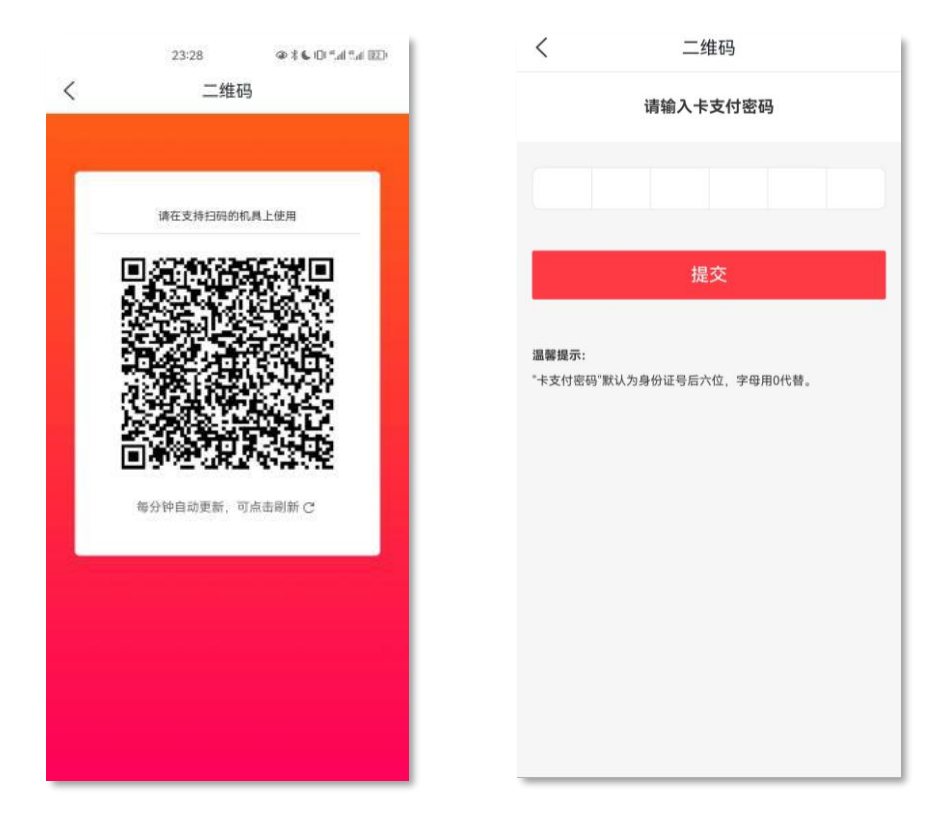

首次进入会进入二维码安全认证环节,如下图。温馨提示:"卡支付密码"默 认为身份证号后六位,字母用0代替。 ①使用场景:食堂/超市消费

支付方式:展示上图中的二维码。

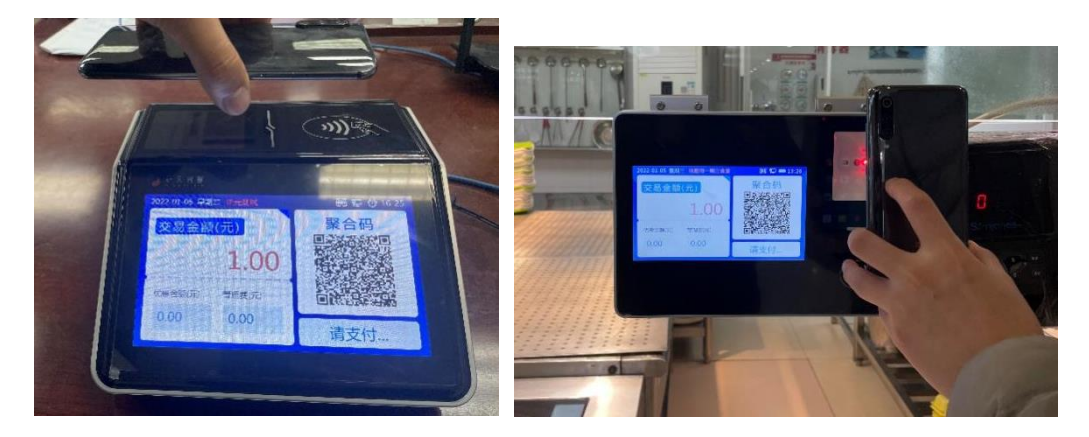

②使用场景二: 门禁/图书借阅

将二维码放置相应的识别区域进行身份识别,进行门禁通行,图书借阅。

2.2.2 扫一扫

用于食堂消费,教师多媒体中控扫码开机,宿舍扫码开门功能。点击"点击 开启扫一扫"按钮,对消费机、中控以及宿舍门锁上的二维码进行扫码。

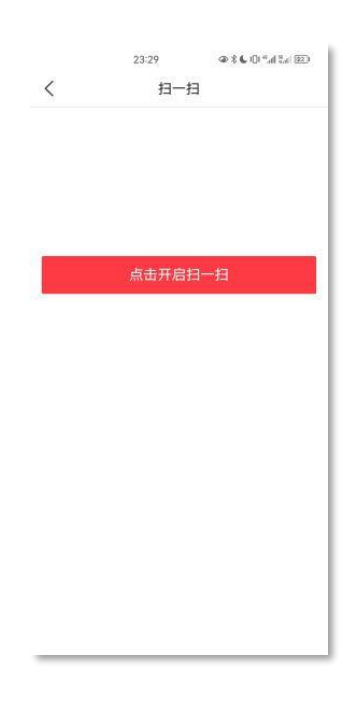

2.2.4 消费账单

可以查看日常消费记录。

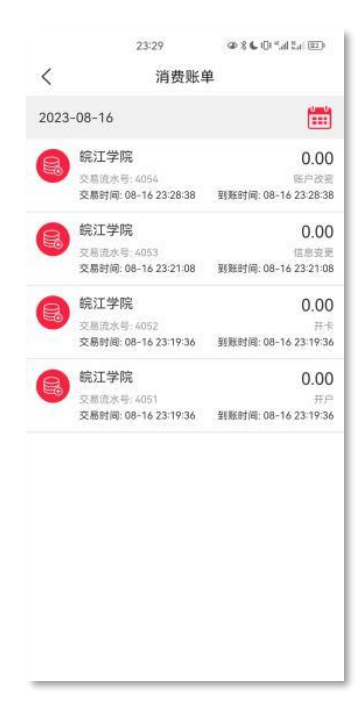

用于食堂, 超市, 浴室消费代扣功能。

点击后跳转支付宝,如图选择<mark>同意协议并开通。</mark>

| 20:21♂<br>◄ <sup>枝莞优</sup> | <b>₩ \$ ●</b>                                                     |  |  |  |  |  |
|----------------------------|-------------------------------------------------------------------|--|--|--|--|--|
| <                          | 开通免密支付                                                            |  |  |  |  |  |
| 院江学院校园一码通免密支付服务            |                                                                   |  |  |  |  |  |
| 芜湖学院(筹)                    |                                                                   |  |  |  |  |  |
| 服务详情                       | 当您开通校园一码通免密支付服务<br>后,您在校内食堂、超市刷校园码消<br>费,无需输入密码即可从支付宝扣<br>费,方便快捷。 |  |  |  |  |  |
| 支付宝账号                      | 1.9542                                                            |  |  |  |  |  |
| 扣款方式                       | 按照支付设置的顺序扣款 >                                                     |  |  |  |  |  |
| 查看《付款授权服务协议》               |                                                                   |  |  |  |  |  |
| 同意协议并开通                    |                                                                   |  |  |  |  |  |
|                            |                                                                   |  |  |  |  |  |
|                            |                                                                   |  |  |  |  |  |
|                            | 國 支付離用支付宝                                                         |  |  |  |  |  |

| <    | 免密签约                 |  |  |
|------|----------------------|--|--|
| 支付限额 |                      |  |  |
| 单笔限额 | ¥ 50.00              |  |  |
| 单日限额 | ¥200.00              |  |  |
| 签约信息 |                      |  |  |
| 合同编号 | 20235616062281525887 |  |  |
| 签约时间 | 2023.08.16 23:30:21  |  |  |
|      | NT 1937 22 - 3       |  |  |
|      |                      |  |  |
|      |                      |  |  |
|      |                      |  |  |
|      |                      |  |  |
|      |                      |  |  |
|      |                      |  |  |
|      |                      |  |  |
|      |                      |  |  |
|      |                      |  |  |

#### 2.19 校园地图

(1) 首页进入

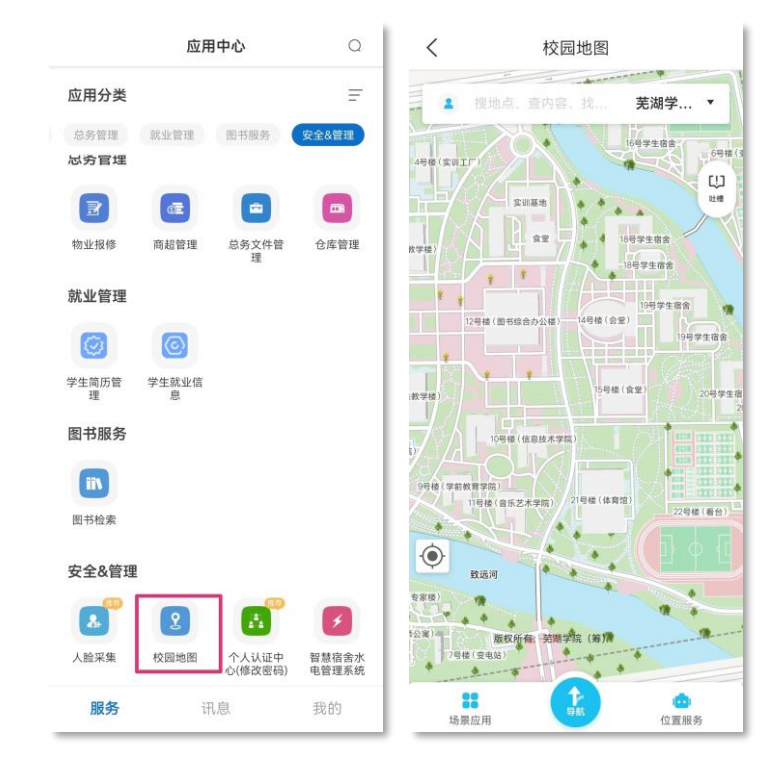

(3) 楼层切换

选择任意大楼, 放大进入室内模式, 选择楼层可切换至对应楼层。如图:

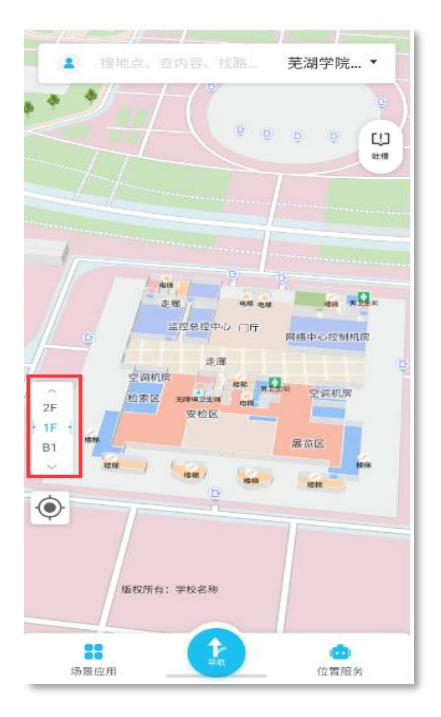

附件: 智慧校园平台各系统联系人名单

| 系统名称       | 联系人  | 联系方式        |
|------------|------|-------------|
| 融合门户       |      | 13855189917 |
| 教务管理       | うて加ら |             |
| OA 系统      | 余翔   | 17756026479 |
| 网站管理       | 陈奇   | 13013086812 |
| 人事管理       | 王翔   | 13003060469 |
| 科研管理       | 张浩然  | 18055331940 |
| 招生管理       | 李娟   | 18320770097 |
| 网络教学       | 杨涛   | 15190063468 |
| 迎新离校       |      | 18556556619 |
| 学生系统       | 李嘉帅  |             |
| 智慧资助       |      |             |
| 团学管理       |      |             |
| 身份核验系统     |      |             |
| 财务管理       | 王鹏宇  | 13395847182 |
| 总务管理       | 杨利辉  | 18130301234 |
| 资产管理       | 胡敏敏  | 18256950286 |
| 图书服务       | 胡孔夫  | 18156097316 |
| 校园地图       | 吴江   | 13547441235 |
| 可视化平台/智慧安防 | 张壮   | 18655323637 |
| 人脸库/人脸采集   | 张昊   | 17319771688 |
| 智慧宿舍水电     | 张扬   | 18953875531 |
| 一码通系统      | 陶德晶  | 18256943658 |
| ****       | 周大治  | 17755156995 |
|            | 杨宗晔  | 13866127756 |